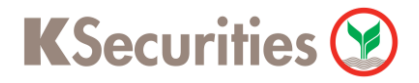

# วิธีการฝากหลักประกันโดยหักบัญชี ATS ผ่านระบบ

# **K-Cyber Trade on Mobile**

**User Guide** 

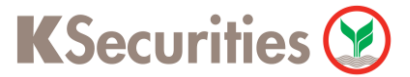

### วิธีการฝากหลักประกันโดยหักบัญชี ATS ผ่านระบบ K-Cyber Trade on Mobile

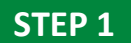

เข้าสู่ระบบเพื่อเข้าใช้งาน K-Cyber Trade on Mobile

**STEP 2** 

<text>

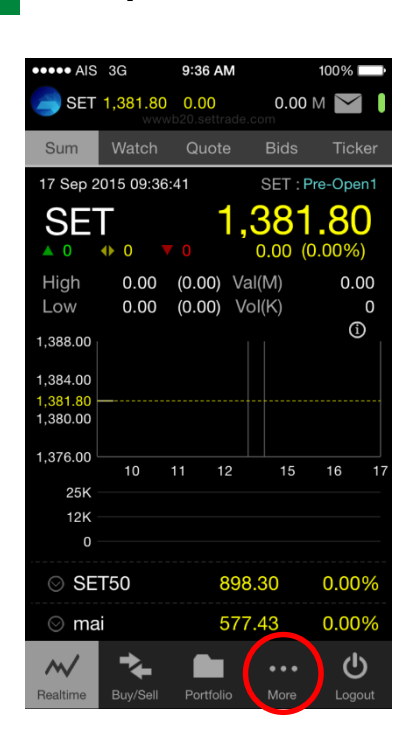

เลือกเมนู More

#### **STEP 3**

#### เลือกรายการ KS E-Form

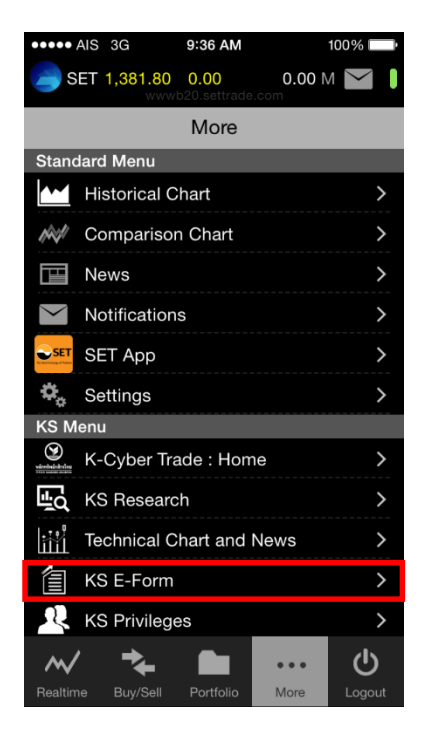

#### STEP 4

#### เลือกรายการ ฝากหลักประกันโดยหักบัญชี ATS

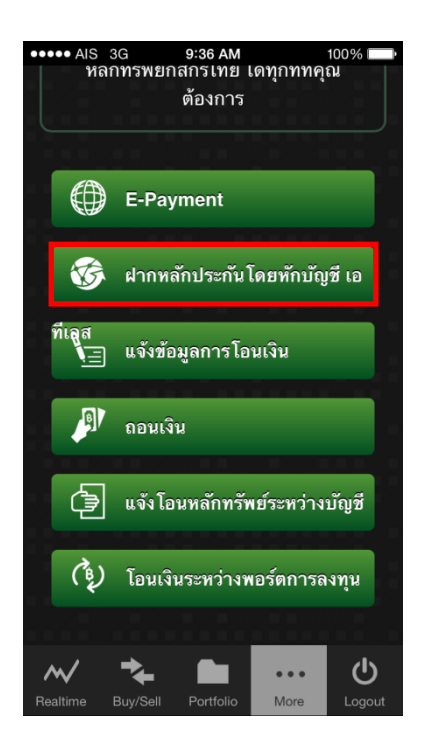

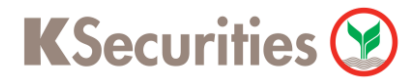

## วิธีการฝากหลักประกันโดยหักบัญชี ATS ผ่านระบบ K-Cyber Trade on Mobile

### STEP 5

กรอก ข้อมูลให้ครบถ้วน จากนั้นกดปุ่ม "ตกลง"

| •••• dtac 4G                            | 16:11       |            | 59% 💷      |
|-----------------------------------------|-------------|------------|------------|
| ข้าพเจ้ามีความปร                        | ะสงค์ฝาก    | หลักประ    | กัน โดย    |
| หักเงินจากบัญชี                         | ธนาคารขอ    | องข้าพเจ่  | ง้า ที่ได้ |
| แจ้งความประสงเ                          | ค์ในหนังสื  | อขอให้ธ    | รนาคาร     |
| ห้กจากบั                                | าเชีเงินฝาร | (ATS)      |            |
|                                         | 920100      | . (        |            |
| ฝากเข้าบัญชี                            | บัญชีแคช บ  | าลานซ์     | ~          |
| ก่อนอนเสีย                              |             |            |            |
| งานงานเงน                               | Minimum     | 10,000 Ban | it         |
|                                         |             |            |            |
| โทรศัพท์ติดต่อ                          | Minimum 1   | 10 digits  |            |
|                                         |             |            |            |
| รหส PIN                                 | Minimum 6   | 6 Digits   |            |
|                                         |             |            |            |
| ตกลง                                    |             | ยกเลิก     |            |
|                                         |             |            |            |
|                                         |             |            |            |
| หมายเหตุ                                |             |            |            |
| 1 ดำสั่งบี้ถือเข                        | ในคำขอขอ    | งลกด้า ก   | เรณีที่    |
|                                         |             |            | 415        |
| ~~~~~~~~~~~~~~~~~~~~~~~~~~~~~~~~~~~~~~~ |             | •••        | O          |
| Realtime Buy/Sell                       | Portfolio   | More       | Logout     |